# ¿CÓMO PUEDO CONFIGURAR UN GRUPO DE ACTIVIDAD CREADO?

Para seguir con la programación académica, es importante realizar la configuración de un grupo de actividad después de creado, para que de esta manera yo se genere ningún tipo de error en el momento de ofertar la asignatura a los estudiantes.

| las Básicas Recursos Humanos Ejercicios Planeación y Ejecución (2024-15 - E) Resuman 2                                                                                                    | ocente portaño. Gestión de Espacios. ¿uciloría. Si                                                                                                    | air Window Básicos impresión regiono incontration Sentos Control Listados Esteriotadas Preincontipatin Qita previa Austoria Salir Windo                                                                                                    | n - 10 m                |
|----------------------------------------------------------------------------------------------------|----------------------------------------------------------------------------------------------------|----------------------------------------------------------------------------------------------------|-------------------------|
| 1 / 《 · · · · · · · · · · · · · · · · · ·                                                                                                    |                                                                                                    | 「 ( ) ( ) ( ) ( ) ( ) ( ) ( ) ( ) ( ) (                                                                                                    | 1                       |
| Asignatura Clase Actividad (251552) CLASE TEORICA (100089-2) [2 CL Segretariae (100089-2) [2 CL Clase actividad Outpot 1 (251552) Clase actividad Outpot 1 (251552) Clase actividad Compot 1 (251552) Clase actividad Compot 1 (251552) Clase actividad Compot 1 (251552) Clase actividad Depotementol Area Observation Ingreso Datos Matricula Uning 1 Datos de Matricula Uning 1 Datos de Matricula Depotementol Depotementol Pace Bocerte Depotementol Depotementol Depot | Nuncia<br>ASE TEORICA 0.00<br>np Plant.<br>Comparida P Principal<br>Casadasi Agr. Esc<br>170 P 1% % 1<br>Secondaria Secondaria<br>Secondaria Secondaria<br>Secondaria<br>RIO1 DUNN<br>Secondaria<br>RIO1 DUNN<br>Secondaria<br>RIO1 DUNN<br>Secondaria<br>RIO1 DUNN | Grupo de Actividad         Pen Acta       Augustura       100009-2       Cátedra nacional de inducción y preparación pars il mp. Plan         Actividad       2515327       CLASE TEXPRE/(N00009-2)       Pencipal IP Centro Activ.         Operación       39897       Grupo 11 Manzales (presencial)       Duración         Duración       Semestral       1000       SEDE MANZALES       Excuest         Adjucar capacidal       Capacidad       Top. Cap. Resenvala       Cale. min       Agrupo ingreso       Cap. min         Aplicar capacidal       Prescento       Capacidad       Top. Limitación       Centro       Agrupo ingreso       Cap. min         Aplicar capacidal       Prescento       Capacidad       Top. Limitación       Encuest       Agrupo ingreso       Cap. min         Aplicar capacidal       Prescento       Cap. capacidad       Top. Limitación       Encuest       Agricar capacidad       Top. de limite       Lim. Planes         Ocoras       Eleaaming       Lim.       Lim. Limito de planos       Encuest       Marcale serie       Cap. min         Pretora       Coupación       Grupo Action       Reación Grupos       Encuest       Marcale Serie       Marcale Serie         Pretora Academica       Coupación       Grupa Action       Reación Grupos | 2 Active para matricala |

# Ingreso Datos Matrícula

Datos de Matrícula

Para ingresar la configuración adicional del grupo de actividad creado se debe dirigir al botón que se encuentra en la parte inferior donde se indica "Datos de Matrícula".

## Activo para matricular

Activo Mat: 🗹

Después de ingresar a la opción "**Datos de Matrícula**" se muestra un formulario con toda la información de la asignatura y de esta manera de debe verificar que la opción "**Activo Matricula**" se encuentre siempre seleccionado.

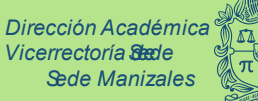

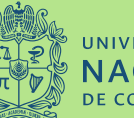

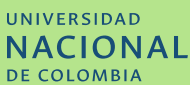

Unidad de Información

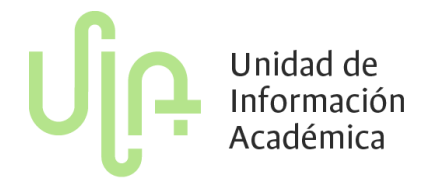

### Aplicar capacidad

Aplicar Capacidad 🔽

Después de revisar el primer campo se debe verificar que el campo aplicar capacidad se encuentre siempre seleccionado este con el fin de evitar sobrecupo en la asignatura.

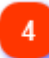

#### **Aplicar cuotas**

#### Aplicar cuotas 🔽

La selección de esta opción da la oportunidad de restringir la inscripción para cierta tipología o a un estudiante particular. Eso se puede configurar en el paso 6 de este proceso.

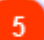

#### Tipo de límite

Tip.Límite Afirmación

Este campo cuanta con las opciones **Afirmación**, **Negación o campo en blanco**. Es fundamental que se tenga claro que si se requiere limitar la asignatura para algunos programas curriculares siempre se debe seleccionar **AFIRMACIÓN**, pero si no se requiere limitar y se pueden inscribir estudiantes de cualquier plan se puede seleccionar **NEGACIÓN** o dejar el campo **EN BLANCO**.

### Límite de planes

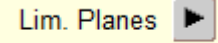

Al dar clic en esta opción (**Nota:** Este proceso solo se puede realizar solo si se seleccionó en el paso 5 la opción AFIRMACIÓN) se despliega un formulario donde se debe escribir el código de cada plan que se le ofertará la asignatura.

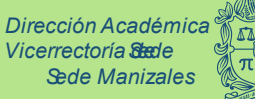

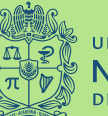

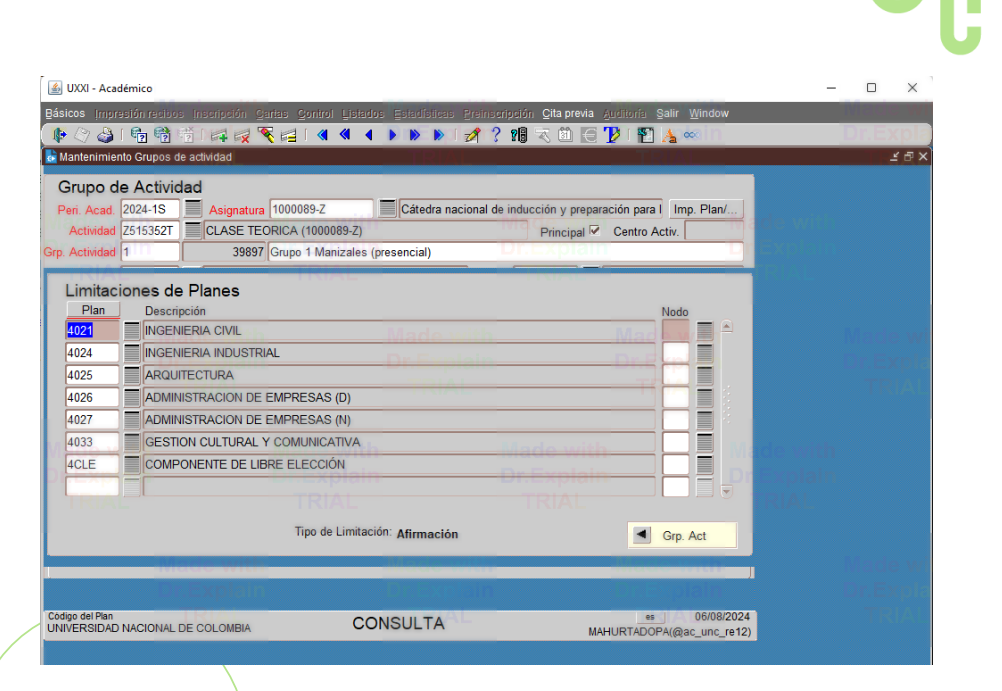

Cuotas

| Cuotas E-learning |  |                        |           |  |  |  |
|-------------------|--|------------------------|-----------|--|--|--|
| Metatip.          |  | Limitación sobre DNI A | Cap. max. |  |  |  |
|                   |  | Dr. Eynk               | DNIs      |  |  |  |
|                   |  | TRA                    | DNIs      |  |  |  |
|                   |  |                        | DNIs      |  |  |  |
|                   |  | -                      | DNIs      |  |  |  |

Es la posibilidad de restringir un determinado número de cupos a una tipología definida (Columna Metatip.) o a un estudiante en particular seleccionando en primera instancia en el campo Limitación sobre DNI Alumno donde se debe seleccionar la opción AFIRMACIÓN después se debe seleccionar el **botón DNIs**, allí se habilitará un formulario para agregar cada documento de identidad de los estudiantes a los cuales se les permitirá la inscripción de la asignatura.

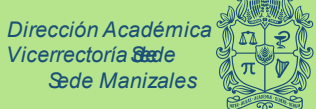

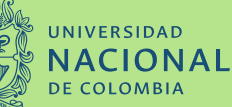

Unidad de Información Académica

Vicerrectoría Stede Sede Manizales **Nota:** Antes de habilitar a cada estudiante es obligatoria que se escribe primero la capacidad máxima en el campo **Cap.max** de los estudiantes que se les abrirá la asignatura.

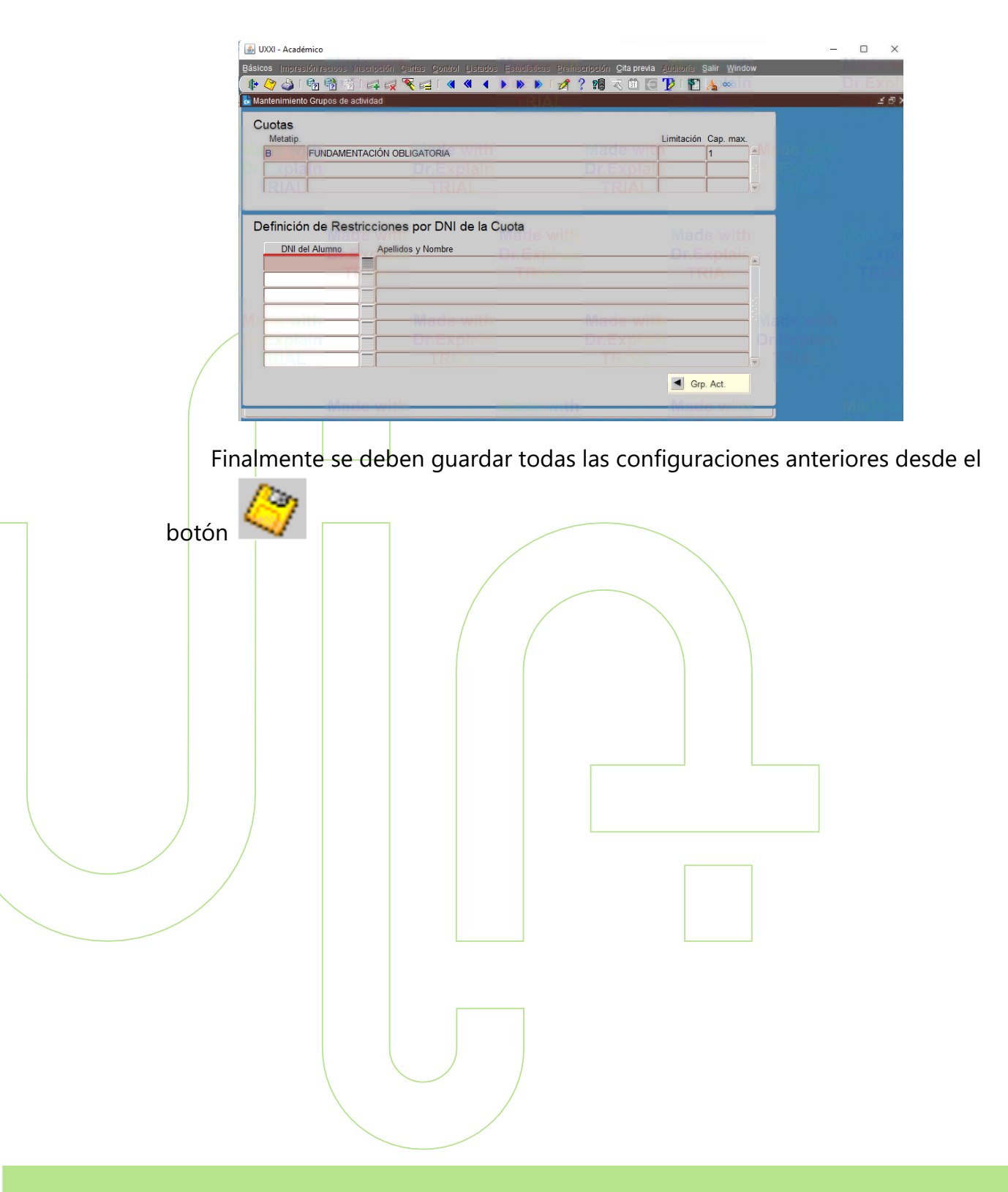

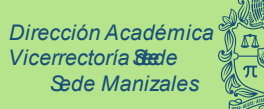

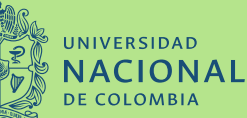

Unidad de Información